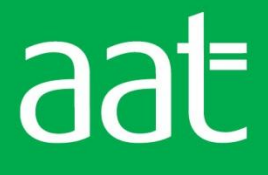

# AAT webinars – what they are and how to take part

There are two stages you need to complete to take part in an AAT webinar.

- **Register for the event** First you'll need to register with WebEx (the software we use to run the webinars), this is free, quick and easy. It can be done any time before the event takes place.
- Join the event Once you've registered for the webinar, you'll need to join the online event. It can be done any time in the ten minutes prior to the event's start time (if you miss the start you can still join later).

## Registering

1. On the **AAT webinars page** click on the title of the webinar you would like to attend.

| News and ever | nts | Join one of our webinars                                                                                                    |
|---------------|-----|----------------------------------------------------------------------------------------------------|
| News          | >   | We are working with Excel with Business to run free monthly Excel webinar clinics for members. See below for topics, dates<br>and registration |
| Events        | >   |                                                                                                    |
| Branches      | >   | General Excel queries - 30 August 2012 (12:00 - 13:00)                                                                                         |
|               |     | Using and building formulae - 27 September 2012 (18:00 - 19:00)                                                                                |
|               |     | Using macros - 25 October 2012 (12:00 - 13:00)                                                                                                 |
|               |     | Connecting workbooks - 29 November 2012 (18:00 - 19:00)                                                                                        |
|               |     | General Excel queries - 13 December 2012 (12:00 - 13:00)                                                                                       |

2. This will take you to the WebEx registration page. Click on the 'Register' button.

| Event Info           | rmation: Using pivot tables                                                                                                    |                                                                                                    |
|----------------------|----------------------------------------------------------------------------------------------------|----------------------------------------------------------------------------------------------------|
| Registration is requ | ired to join this event. If you have not registered, please do so now.                                                             |                                                                                                    |
|                      |                                                                                                    | English : London Time                                                                                                    |
| Event status:        | Not started ( <u>Register</u> )                                                                                                    | Join Event Now                                                                                                    |
| Date and time:       | Thursday, July 26, 2012 6:00 pm<br>GMT Summer Time (London, GMT+01:00)<br><u>Change time zone</u>                                  | You cannot on the event now because it has not started.                                                                                                    |
| Program:             | Excel webinars                                                                                                    | Registration ID:                                                                                                    |
| Duration:            | 1 hour                                                                                                    | Event password:                                                                                                    |
| Description:         |                                                                                                    | Loin Now<br>Please see your registration confirmation for the registration ID and event password. If you lost<br>your registration ID, <u>click here</u> to have it sent to you again. |
|                      |                                                                                                    | Register                                                                                                    |
|                      | Before you join the event, please $\underline{\operatorname{click}}\underline{\operatorname{here}}$ to make sure that you have the | appropriate players to view UCF (Universal Communications Format) rich media files in the event.                                                                                       |

1

3. This will take you to the registration page – please fill in all the details and click the 'Submit' button.

| Danistan fan Usin                                                                                                    |                                                                                                    |                       |
|----------------------------------------------------------------------------------------------------|----------------------------------------------------------------------------------------------------|-----------------------|
|                                                                                                    | proce tables                                                                                                    | English : London Time |
| Please answer the follow                                                                                                    | ving questions.                                                                                                    |                       |
| <ul> <li>First name:</li> <li>Email address:</li> <li>Confirm email address:</li> <li>Company:</li> <li>2IP/postal code:</li> <li>Country/region:</li> </ul> | Last name: Last name: United States of America Would you like to receive information about future seminars? Yes No * AAT membership numbers: (Clear mr information) |                       |

4. Once you have clicked the Submit button you will see the below screen - click 'Done'.

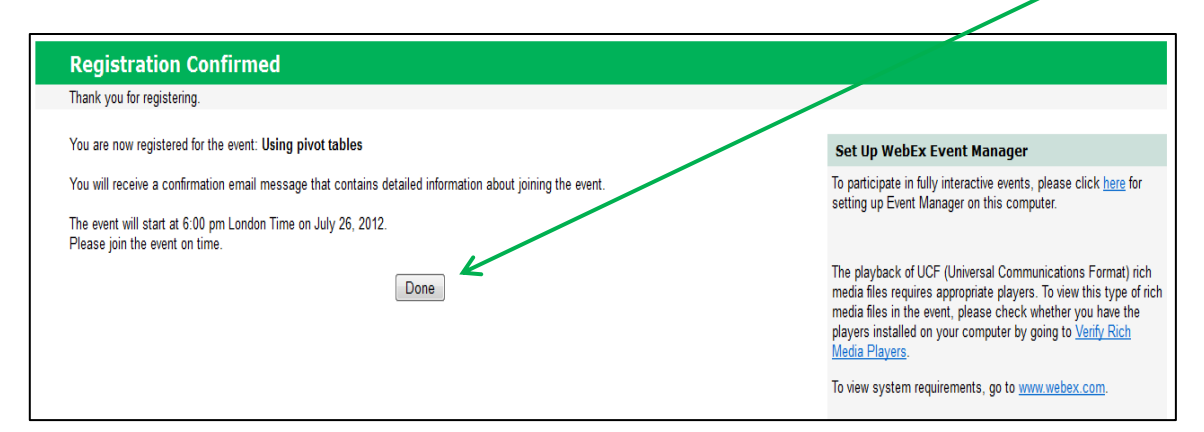

Once you've done this you'll receive an email from WebEx confirming your registration (see example in step 7 below). This email has important information on joining the event. (Please note: you will also receive a reminder email with the same information and links as the registration email.)

5. Once you have registered you should check that you have the right software to join an event. Your confirmation will have a link to WebEx so you can check this (highlighted below). If you do not have the right software you can download it – it is quick, free and easy to do – just follow the instructions once you have clicked the link. You can also check that you have the right software here (see the WebEx Event Manager section).

# Joining the event

- 6. Before joining an event please check that your speakers/headphones are working and the volume on your computer is turned on and up.
- 7. Below is an example of the confirmation email you will need to join the event. You can to join the event 10 minutes before the event is due to start. Once you are ready to join the event click here. You will also need to make a note of the 'Registration ID'.

| Hello,                                                       |                                                                                                    |
|--------------------------------------------------------------|----------------------------------------------------------------------------------------------------|
| Your re<br>event c<br>so you                                 | gistration was approved for the following Web seminar. We will start the n time. Please join it at least 10 minutes before the scheduled starting time won't miss valuable information.                                                                                                    |
| Topic: L<br>Host: B<br>Date au                               | Jsing Pivot Tables<br>ranches team<br>d Time:                                                                                                    |
| Thursd<br>Event r                                            | ay, August 30, 2012 12:00 pm, GMT Summer Time (London, GMT+01:00)<br>umber: 700 273 872                                                                                                    |
| Registr<br>Event p                                           | assword: Pivot1                                                                                                    |
| To join                                                      | the online event                                                                                                    |
| Click he                                                     | ere to join the online event.                                                                                                    |
| Or copy                                                      | and paste the following link to a browser:                                                                                                    |
| https://a                                                    | attraining.webex.com/aattraining/onstage/g.php?d=702577423&t=a&jt=1&rld                                                                                                    |
| ETR=5                                                        | 50 a decdc1 f7 ea 47 b a dc4 a 786 ed 60 a b 6 & RT = MiMyMQ == & p                                                                                                    |
| To view<br>https://a<br>=61364<br>ETR=55                     | in other time zones or languages, please click the link:<br>hattraining.webex.com/aattraining/onstage/g.php?d=702577423&t=a&jf=1&rld<br>0&EA=ben.saffell%40aat.org.uk&ET=e75cfde350546ecb95f3cb8fba1f8839&<br>50adecdc1f7ea47badc4a786ed60ab6&ORT=MiMyMQ==&p                                                                                                    |
| For ass                                                      | istance                                                                                                    |
| You car<br>branche                                           | n contact Branches team at:<br>es@aat.org.uk                                                                                                    |
| <mark>To join</mark><br>starts. (                            | the event more quickly, you can set up Event Manager before the event<br>Go to: https://aattraining.webex.com/aattraining/ecsetup.php?frommail=1                                                                                                    |
| The pla<br>approp<br>check v<br>https://a                    | yback of UCF (Universal Communications Format) rich media files requires<br>iate players. To view this type of rich media files in the meeting, please<br>whether you have the players installed on your computer by going to<br>mattraining.webex.com/aattraining/onstage/systemdiagnosis.php                                                                                                    |
| IMPOR<br>any doc<br>recorde<br>you do<br>prior to<br>such re | TANT NOTICE: This WebEx service includes a feature that allows audio and<br>suments and other materials exchanged or viewed during the session to be<br>d. By joining this session, you automatically consent to such recordings. If<br>not consent to the recording, discuss your concerns with the meeting host<br>the start of the recording or do not join the session. Please note that any<br>cordings may be subject to discovery in the event of litigation. |

8. Once you have clicked on the joining link you will see this page. Enter the 'Registration ID' in the box and click 'Join now'.

| Registration is required | d to join this event. If you have not registered, please do so now.                               | English : London T                                                                                                    |
|--------------------------|---------------------------------------------------------------------------------------------------|----------------------------------------------------------------------------------------------------|
| Event status:            | Started (Register)                                                                                | Join Event Now                                                                                                    |
| Date and time:           | Thursday, July 26, 2012 6:00 pm<br>GMT Summer Time (London, GMT+01:00)<br><u>Change time zone</u> | If you have registered for this event, provide the following information to join now. If you have not, click Register.                                                     |
| Program:                 | Excel webinars                                                                                    |                                                                                                    |
| Duration:                | 1 hour                                                                                            | Registration ID:                                                                                                    |
| Description:             |                                                                                                   | Join Now                                                                                                    |
|                          |                                                                                                   | Please see your registration confirmation for the registration ID and event password. If you<br>lost your registration ID, <u>click here</u> to have it sent to you again. |

### Once you have joined

9. Once you click 'Join now' you will be taken into the event – the below pop-up box will appear – click yes. This means you will be able to hear sound in the event. If you do not click yes you will not have sound.

| Join This Integrated Voice Conference                                                         | 23 |
|-----------------------------------------------------------------------------------------------|----|
| Your host has started an Sotegrated Voice Conference<br>Do you want to participate?<br>Yes No | 2. |

10. When you enter the event you will see a page similar to this. The speaker slides will be on the left hand side. A chat panel will be on the right hand side.

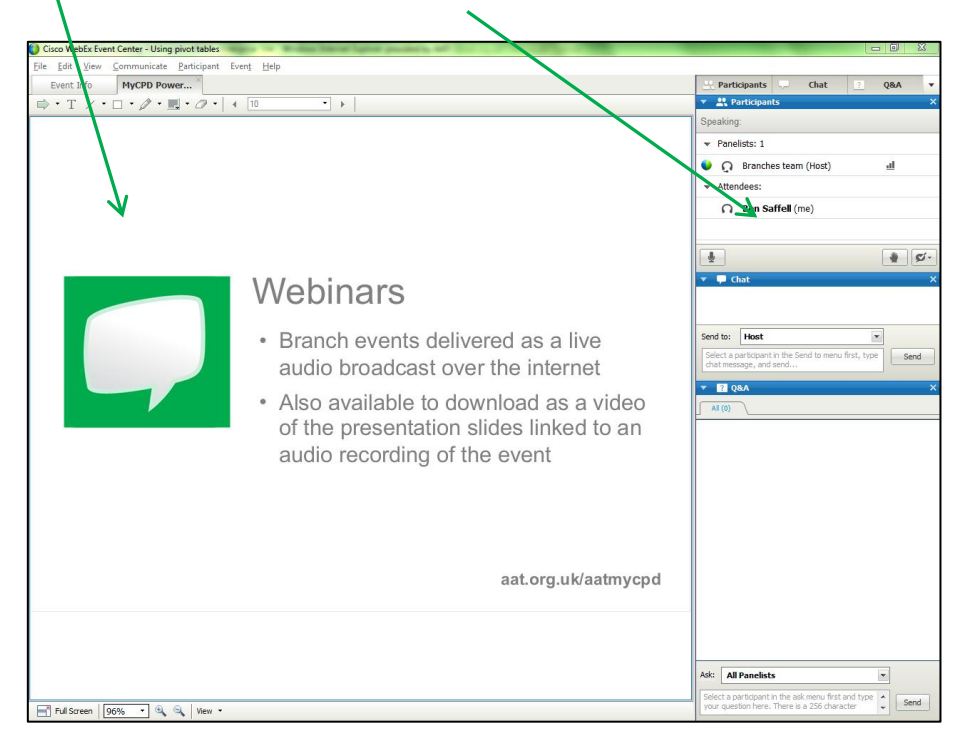

| 11 The Chat Panel                                                                                                    | Participants 🦵 Chat 🔶 Q&A 🔻                                                 |
|----------------------------------------------------------------------------------------------------|-----------------------------------------------------------------------------|
|                                                                                                    | Participants X                                                              |
| By clicking on the headings here you                                                                                                    | <ul> <li>Panelists: 1</li> </ul>                                            |
| can bring up the different panels.                                                                                                    | 🔍 👰 Branches team (Host) 💷                                                  |
| Participants – this tells who is logged into<br>the webinar. You will be able to see all the<br>panellists (host, speaker and any other panellists).<br>Please note: the only attendee name you<br>will be able to see is yourself. | Attendees:     Ben Saffell (me)                                             |
| <b>Raise your hand</b> - when you log in the host<br>will ask if everyone can hear. If you can hear<br>you will be asked to raise you hand. You do this<br>by clicking here. A hand will then appear next to                        | Chat     X     Send to: Host                                                |
| your name so the host knows you can hear.                                                                                                    | Select a participant in the Send to menu first, type chat message, and send |
| Chat - if we need to send a message<br>to all attendees we will use the Chat panel –<br>the message will appear here.                                                                                                    | All (0)         X                                                           |
| <b>Q&amp;A</b> - attendees can ask questions to the panellists<br>using the Q&A panel. These can be technical<br>(about the webinar) or related to the event topic.<br>See below for more details.                                  |                                                                             |
| Please direct your question to<br>'All Panellists' from the drop down menu.                                                                                                    |                                                                             |
| Type your question in here and click send.                                                                                                    | Ask: All Panelists                                                          |
| Your questions will appear in the blank area above, the panellists answer will also appear here.                                                                                                    | Connected $\Theta$ $\hat{\underline{H}}$ $\hat{\underline{C}}$              |
|                                                                                                    |                                                                             |

### 12. Full screen mode

For some webinars you may see the full screen view. This means the speaker slides are displayed in full screen. A chat panel box will appear at the top.

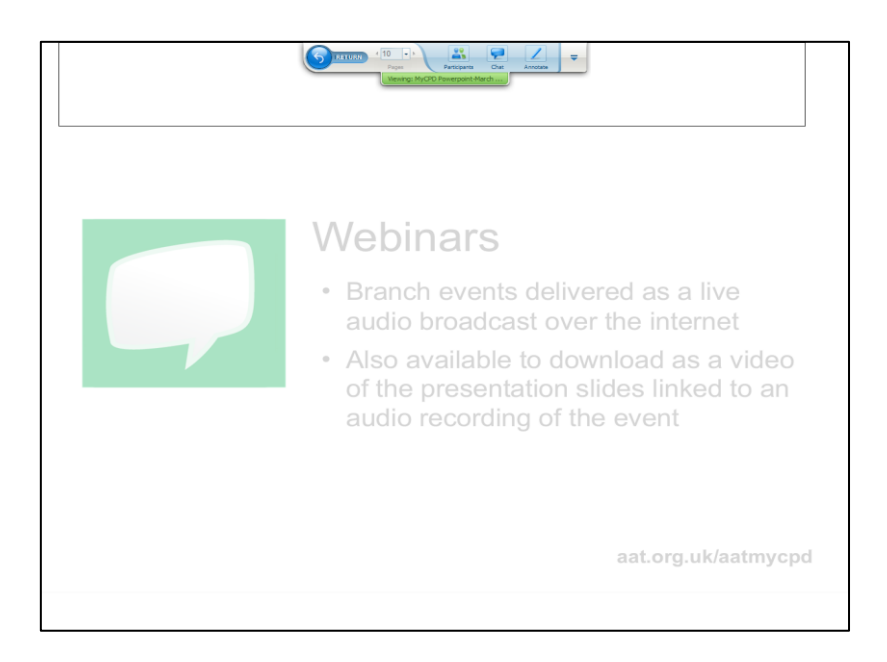

**Panel for full screen mode -** The below panel will be at the top of the screen. You can bring up the participant and chat panels by clicking on the icons. The Q&A panel can be found by here.

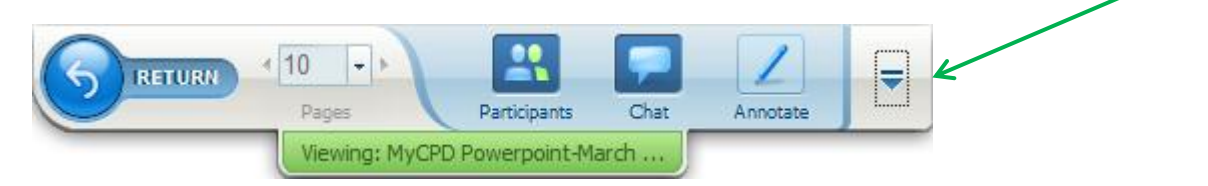

13. End of the event

Once the event has ended you will see the below box. Click ok to leave the event. Once you have left the event you will be asked to fill in a feedback survey. Please complete the survey to help shape the future of AAT webinars.

| leave Event                    | <u> </u> |
|--------------------------------|----------|
| The host has ended this event. |          |
|                                |          |
| ОК                             |          |

# Frequently asked questions

### What is a webinar?

A webinar is a live, online event with both an audio and visual presentation. You can access a webinar from your PC or laptop, where you will be able to hear the speaker's presentation and view their slides.

### What do I need to access a webinar?

You need access to a computer with an internet connection and speakers or headphones for the duration of the webinar. You may also need to download some software to join the webinar; this should be done automatically when you join the webinar. However you can check you have the right software here (see the WebEx Event Manager section).

### How do I register?

You have to register for AAT webinars through WebEx. This is free, quick and easy to do. For more information see steps 1-5 of our detailed guide above.

### What is WebEx?

WebEx is the online software that we use to run webinars. It provides the online infrastructure that we use to run and manage the webinars.

### Can I use a telephone to listen?

No – you can only participate in AAT webinars via the internet. You will need working speakers or headphones on your PC or laptop to do this.

### Can I use a smart phone to access a webinar?

At the moment AAT webinars cannot be accessed using BlackBerrys and Smartphones.

### Will I be able to speak?

To make sure everyone has the best experience of the webinar only the host and speaker will be able to speak.

### Will I be able to ask questions?

Yes – there is a Q&A chat panel within the webinar where you can type questions to the host and panellists. For more information see steps 11 and 12 of our detailed guide above.

### What is a panellist?

Each webinar will have a host (a representative of AAT who will introduce the webinar), presenter and some panellists. The panellists are AAT staff who will answer any technical questions relating to the webinar (for example, sound troubleshooting). They will also take any questions on the webinar topic and pass them onto the presenter.

### Is the webinar recorded?

Yes – our webinars are recorded and made available to view online after the event. Members will be notified once the recordings are ready to view.

### Will the webinar appear in my CPD certificate?

Yes – as with other AAT events, webinars will appear in your CPD certificates and can count towards your CPD.

If you have any questions not covered above please email cpdevents@aat.org.uk